Palīgs Starpteritoriālās un starpvalstu sadarbības Projektu pieteikumu iesniegšanai, saskaņā ar sabiedrības virzītas vietējās attīstības stratēģiju 2023.-2027.gada plānošanas periodu, pasākumos ELFLA COLA19.3 - Darbību īstenošana saskaņā ar sabiedrības virzītas vietējās attīstības stratēģiju, tostarp sadarbības aktivitātes un to sagatavošana un EJZAF U31421.3 - Starpteritoriālā un starpvalstu sadarbība

Projektu pieteikumu veidlapu struktūra:

Pasākums: COLA19.3 - Darbību īstenošana saskaņā ar sabiedrības virzītas vietējās attīstības stratēģiju, tostarp sadarbības aktivitātes un to sagatavošana:

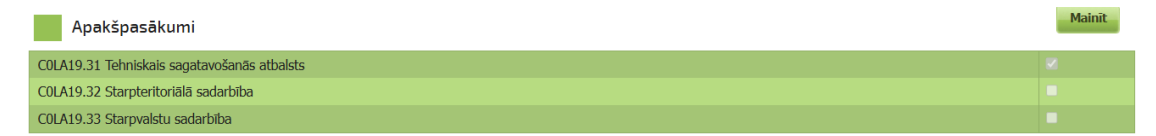

## Pasākums: U31421.3 - Starpteritoriālā un starpvalstu sadarbība

| Apakšpasākumi                               | Mainīt |
|---------------------------------------------|--------|
| U31421.31 Tehniskais sagatavošanās atbalsts |        |
| U31421.32 Starpteritoriālā sadarbība        |        |
| U31421.33 Starpvalstu sadarbiba             |        |

Atpakaļ "Atpakaļ" - Iespējams pārvietoties uz iepriekšējām Projekta iesnieguma sadaļām un veikt labojumus

Saglabāt "Saglabāt" - Ja vēlas izveidoto pieprasījumu saglabāt, bet nevēlas vēl iesniegt Dienestā

Pārbaudīt "Pārbaudīt" iespējams pārliecināties vai EPS sistēma neuzrādīs aizpildītā Projekta iesnieguma Kļūdu sarakstu

Turpināt

"Turpināt" – Doties uz nākošo Projekta iesnieguma sadaļu

Saglabāt un turpināt

"Saglabāt un turpināt" – Saglabāt izveidoto pieprasījumu un doties uz nākošo Projekta

iesnieguma sadaļu

Iesniegt LAD "- Iesniegt LAD saskaņošanai izveidoto Projekta iesniegumu

# Apakšpasākums: "Tehniskais sagatavošanās atbalsts"

Pasākums: COLA19.3 – Darbību īstenošana saskaņā ar sabiedrības virzītas vietējās attīstības stratēģiju, tostarp sadarbības aktivitātes un to sagatavošana

## Pasākums: U31421.3 - Starpteritoriālā un starpvalstu sadarbība

 Aizpilda nepieciešamo informāciju: projekta vadītājs (vārds, uzvārds), kontakttālrunis, e-pasta adrese, projekta nosaukums.

Uzklikšķina uz "Saglabāt un turpināt".

| Projekta iesniegums                                 |                                                                     |
|-----------------------------------------------------|---------------------------------------------------------------------|
| Atbalsta pretendents                                | BDR "SATEKA"                                                        |
| Reģistrācijas Nr./personas kods                     | 40008115541                                                         |
| Klienta numurs                                      | 07350798                                                            |
| Atbalsta pretendenta juridiskā vai deklarētā adrese | O. Kalpaka iela 60, Gulbene, Gulbenes nov., p.n. Gulbene-1, LV-4401 |
| Projekta vadītājs                                   |                                                                     |
| Kontakttälrunis                                     |                                                                     |
| E-pasta adrese                                      |                                                                     |
| Projekta nosaukums                                  |                                                                     |
| Projekta numurs                                     |                                                                     |
| Saglabāt Pārbaudīt Saglabāt un turpināt             |                                                                     |

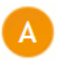

Informācija par atbalsta pretendentu

 Ieliek atzīmi, ja projekta pieteikumu EPS iesniegs atbalsta pretendenta pilnvarota persona (konsultants vai cita fiziska persona, kurai ir piešķirta papildus EPS lietotāja loma);

Vai projekta pieteikumu EPS iesniegs atbalsta pretendenta pilnvarota persona (konsultants vai cita fiziska persona, kurai ir pieškirta papildus EPS lietotāja loma) 🕦 🚺 📃 👘

o Izvēlas vai Tehniskās sagatavošanās atbalsts ir paredzēts Starpvalstu vai Starpteritoriālai sadarbībai;

| Tehniskās sagatavošanās atbalsts ir paredzēts                                                                                                    |  |
|----------------------------------------------------------------------------------------------------|--|
| Starpvalstu sadarbībai                                                                                                    |  |
| Starpteritoriālai sadarbībai                                                                                                    |  |
|                                                                                                    |  |
| <ul> <li>Norāda Projekta iesnieguma izmaksas, EUR;</li> </ul>                                                                                                    |  |
| A.1.Iesnieguma kopējās izmaksas                                                                                                    |  |
| Atbalsts projekta tehniskai sagatavošanai, EUR 👔                                                                                                    |  |
| Atbalsts starpvalstu sadarbības projekta tehniskai sagatavošanai nepārsniedz 4000 euro.<br>Atbalsts starpteritoriālās sadarbības projekta tehniskai sagatavošanai nepārsniedz 500 euro. |  |

• Ar "+" pievieno darbības.

Norāda visas paredzētās darbības, īsu to aprakstu, īstenošanas vietu, ilgumu, iesaistītos partnerus un paredzētās izmaksas, EUR;

#### A.2.Projekta tehniskai sagatavošanai paredzētās darbības

| Darbība                     | Darbības apraksts           | Īstenošanas vieta           | Ilgums (mēnešu skaits) | Iesaistītie partneri           | Paredzētās<br>izmaksas, EUR | Darbība   |
|-----------------------------|-----------------------------|-----------------------------|------------------------|--------------------------------|-----------------------------|-----------|
| Paredzētās darbības         |                             |                             |                        |                                | (                           | •         |
|                             |                             |                             |                        |                                |                             | Pievienot |
|                             |                             |                             |                        |                                |                             | ×         |
| Atlikušo zīmju skaits: 2500 | Atlikušo zīmju skaits: 2500 | Atlikušo zīmju skaits: 2500 |                        | Atlikušo zīmju skaits:<br>2500 |                             |           |
| Atpakaļ Saglabāt Pārl       | paudīt Saglabāt un turpināt | ]                           |                        |                                |                             |           |

Uzklikšķina uz "Saglabāt un turpināt".

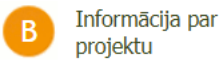

projenta

### Norāda informāciju par Potenciālajiem sadarbības partneriem;

#### B.1.Potenciālie sadarbības partneri

| Potenciālie sadarbības partneri (Ja tiek īstenota starpvalstu sadarbība, norāda saziņas valodu, informāciju par kopprojekta dalībniekiem, to kontaktinformāciju) |
|----------------------------------------------------------------------------------------------------|
|                                                                                                    |
|                                                                                                    |
| Atlikušo zīmju skaits: 2500                                                                                                    |
|                                                                                                    |

o Definē plānoto Projekta mērķi;

#### B.2.Plānotā projekta mērķis

| Apraksts                    |  |
|-----------------------------|--|
|                             |  |
|                             |  |
|                             |  |
| Atlikušo zīmju skaits: 2500 |  |
|                             |  |

o Norāda Projekta ieteikuma iesniedzēja Projekta mērķa saskaņotību ar SVVA stratēģiju;

B.3.Projekta mērķa saskaņotība ar VRG sabiedrības virzītas vietējās attīstības stratēģiju

| Apraksts (j)                                                                                                    |                                |
|----------------------------------------------------------------------------------------------------|--------------------------------|
| Ažpildams par Projekta pieteliuma iesniedzēju.<br>Projekta mērķis sekmē visnaz viena SVVA stratēģijā noteiktā mērķa sasniegšanu.Norādīt, kuram SVVA stratēģijā izvirzītajam mērķim atbilst sadarbības projekts, un pamatot, k<br>sasniegšanu | ā sadarbības projekts sekmē tā |
|                                                                                                    |                                |
| Atlikušo zīmju skaits: 2500                                                                                                    |                                |

• Ar "+" pievieno darbības.

Sniedz informāciju par katra Projekta dalībnieka (izņemot Projekta iesniedzēju) Projekta mērķa saskaņotību ar tā SVVA stratēģiju;

| B.3.1. Informācija par | katru dalībnieku |
|------------------------|------------------|
|------------------------|------------------|

| VRG nosaukms | Apraksts 🚺                  | Darbība |
|--------------|-----------------------------|---------|
|              |                             | •       |
|              |                             |         |
|              |                             | ×       |
|              |                             |         |
|              | Atlikušo zīmju skaits: 2500 |         |

o Norāda plānotā projekta aprakstu, tā nepieciešamību, plānotās darbības, labumu guvēju loku;

B.4.Plānotā projekta apraksts, tā nepieciešamība, plānotās darbības, labumu guvēju loks

| Plānotā projekta apraksts, tā nepieciešamība, plānotās darbības, labumu guvēju loks |  |  |  |  |
|-------------------------------------------------------------------------------------|--|--|--|--|
|                                                                                     |  |  |  |  |
|                                                                                     |  |  |  |  |
| Atlikušo zīmiu skaits: 2500                                                         |  |  |  |  |
|                                                                                     |  |  |  |  |

Uzklikšķina uz "Saglabāt un turpināt".

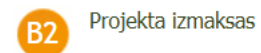

• Ar "+" pievieno darbības.

Norāda Tehniskās sagatavošanās atbalstam paredzēto attiecināmo izmaksu kopsummu.

!!!Nav nepieciešams izmaksas sadalīt pa sīkām darbībām, izmaksas norādāmas 1 Tāmes pozīcijā ar kopējo summu.

#### B.5. Projekta attiecināmās izmaksas

| PVN ir attiecināms ? (norāda Jā, ja kaut vienai tāmes pozīcijai PVN ir attiecināms) |                                              |                         |          |                            |          |                                |        | ٣                              |           |            |
|-------------------------------------------------------------------------------------|----------------------------------------------|-------------------------|----------|----------------------------|----------|--------------------------------|--------|--------------------------------|-----------|------------|
| Izmaksu pozīcijas sadalījumā pa plānotajām                                          |                                              |                         | Vienību  | Kopā izmaksas, EUR         |          | Attiocināmās izmaksas, EUD     |        | Darbība                        |           |            |
| pro                                                                                 | ojekta darbībām un projekta posmiem          | Mervieniba              | skaits   | Ar PVN                     |          | Bez PVN                        |        |                                | Sus, LOIX | Darbiba    |
| 1. Tehr                                                                             | niskā sagatavošana                           |                         |          |                            |          |                                |        |                                |           | •          |
|                                                                                     |                                              | ~                       |          |                            |          |                                |        |                                |           | <b>3</b> × |
|                                                                                     |                                              |                         |          |                            |          |                                |        |                                |           |            |
|                                                                                     | Izmaksu atbilstība mērķa virzienam           |                         |          |                            | Izvēlēti | es mērķa virzienu              |        |                                | ~         |            |
|                                                                                     | Maksājumu pieprasījumu<br>iesniegšanas laiks | Attiecināmās izr<br>EUR | maksas,  | Atbalsta intensitāte,<br>% | Publiski | ā finansējuma daļa,<br>EUR (j) | Privāt | ā finansējuma daļa,<br>EUR (j) |           | <u>د</u>   |
|                                                                                     |                                              |                         |          |                            |          | 0.00                           |        | 0.00                           | <b>×</b>  |            |
|                                                                                     |                                              |                         |          |                            |          |                                |        | )                              |           |            |
|                                                                                     |                                              |                         | I. Kopu. |                            | 0        |                                | 0      |                                |           |            |
|                                                                                     |                                              |                         |          |                            |          |                                |        |                                |           |            |
|                                                                                     |                                              |                         |          |                            |          |                                |        |                                |           |            |

B.7.tabulā pēc Projekta iesnieguma sadaļas saglabāšanas automātiski parādās Projekta finansējuma sadalījums (Projekta kopējā summa EUR, Projekta attiecināmo izmaksu summa EUR, Projekta plānotā publiskā finansējuma summa EUR).

B.7. Projekta finansējums

| Projekta kopējā summa,<br>EUR 0.00 EUR |                             | Projekta attiecināmo<br>izmaksu summa, EUR | 0.00 EUR | Projekta plānotā<br>publiskā finansējuma<br>summa, EUR | 0.00 EUR |
|----------------------------------------|-----------------------------|--------------------------------------------|----------|--------------------------------------------------------|----------|
| Atpakaļ Saglabāt Pār                   | baudīt Saglabāt un turpināt |                                            |          |                                                        |          |

Uzklikšķina uz "Saglabāt un turpināt".

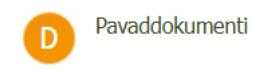

Augšupielādē nepieciešamos iesniedzamos dokumentus;

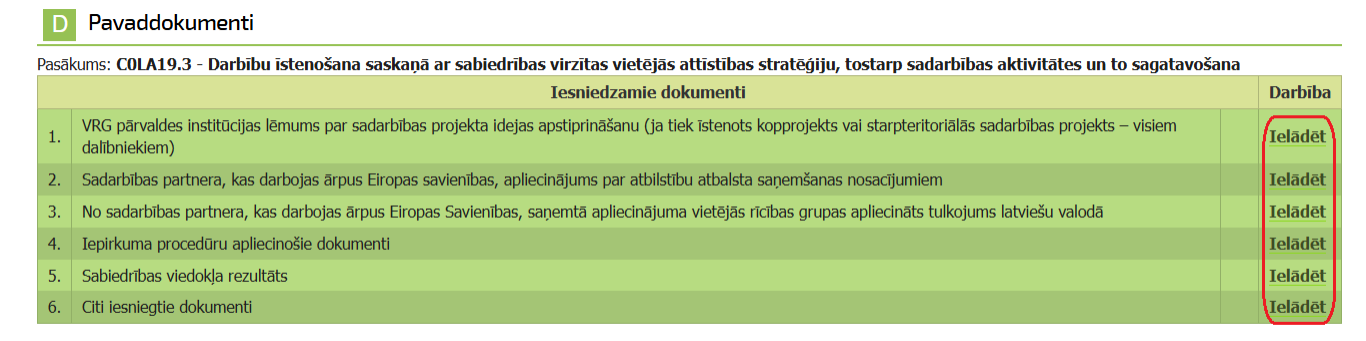

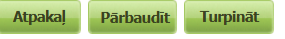

Uzklikšķina uz "Turpināt".

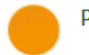

Projekta pārskats

Atveras aizpildītā Projekta iesnieguma pārskats.

Uzklikšķina uz "Iesniegt LAD".

**Iesniegt LAD** 

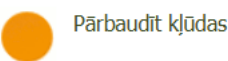

Ja kāds no Projekta iesnieguma laukiem nav aizpildīts, atveras sadaļa "Pārbaudīt kļūdas". EPS norāda uz konkrētu Kļūdu esamību.

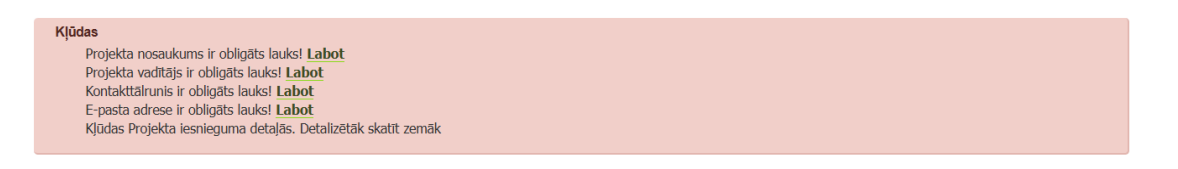

Kad visi lauki ir aizpildīti un EPS nenorāda uz kādas Kļūdas esamību, Projekta iesniegums ir gatavs iesniegšanai LAD.

Uzklikšķina uz "Iesniegt LAD".

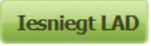

# Papildus aizpildāmie lauki Apakšpasākumā "Tehniskais sagatavošanās atbalsts" Pasākumā U31421.3 – Starpteritoriālā un starpvalstu sadarbība

o Izvēlas atbilstošo

| are, kurā darbība dod ieguldījumu |   | A                                           |
|-----------------------------------|---|---------------------------------------------|
|                                   | 1 | Q                                           |
|                                   |   |                                             |
|                                   | ž | Zvejniecība                                 |
|                                   | / | Akvakultūra                                 |
|                                   | / | Apstrāde                                    |
|                                   | 1 | Tūrisms                                     |
|                                   | ١ | Vide                                        |
|                                   | 1 | Jūrlietas (izņemot zveju un<br>akvakultūru) |
|                                   | 1 | Integrēta/daudznozaru                       |
|                                   | ( | Cita                                        |
|                                   |   |                                             |

o Norāda iesaistīto cilvēku skaitu, kuri ir saistīti ar Projekta iesnieguma sagatavošanu

| Darbībā tieši iesaistīto cilvēku skaits                            |                                       |  |
|--------------------------------------------------------------------|---------------------------------------|--|
| Darbībā tieši iesaistīto cilvēku skaits 👔                          |                                       |  |
| Cilvēku skaits, kuri saistīti ar Projekta pieteikuma sagatavošanu. |                                       |  |
|                                                                    |                                       |  |
|                                                                    |                                       |  |
| <ul> <li>Izvēlas atbilstošo darbību</li> </ul>                     |                                       |  |
| Vai darbība ir saistīta ar jūras, iekšējiem vai abu veidu ūdeņiem  |                                       |  |
| Vai darbība ir saistīta ar jūras, iekšējiem vai abu veidu ūdeņiem  | A                                     |  |
|                                                                    | ۹. ۹                                  |  |
|                                                                    | Jūras ūdeni                           |  |
|                                                                    | Iekšējie ūdeņi                        |  |
|                                                                    | Abu veidu ūdeņi                       |  |
|                                                                    | Neattiecas                            |  |
|                                                                    |                                       |  |
|                                                                    |                                       |  |
|                                                                    |                                       |  |
| <ul> <li>Atbild ar "Jā" vai "Nē" par sekojošām darbībām</li> </ul> |                                       |  |
|                                                                    |                                       |  |
|                                                                    |                                       |  |
| Ar mazapjoma piekrastes zveju salstita darbiba                     | <u>م</u>                              |  |
| Ar taki dusahas pienakumu satsula darbiba                          |                                       |  |
| Ar kiimata parmanjam saisuta dardida                               | Jā                                    |  |
| Ar deimuma lidationitu saistita daubita                            | Nē                                    |  |
| Ai uzimuma iluzuesiou saisuta uaroloa                              | · · · · · · · · · · · · · · · · · · · |  |
| Darbida atuecas uz personu ar invaliditati tiesidam                | · · ·                                 |  |

 Sasniedzamie rādītāji
 Izvēlas un ievada Projekta rezultātā sasniedzamo mērķi. Izvēlas rādītāju: -CR08 – Personas, kas gūst labumu,

-Cits, saskaņā ar EK regulas Nr. 2022/79 II pielikuma 10. tabulu,

-Izvēlas abus rādītājus.

Atpakaļ Saglabāt Pārbaudīt Saglabāt un turpināt

Izvēloties CR08 – Personas, kas gūst labumu, norāda personu skaitu, kas gūs labumu realizējot Tehniskās sagatavošanās atbalsta Projektu.

| Projekta rezultātā sasniedzamais mērķis                         |  |
|-----------------------------------------------------------------|--|
| CR08 - Personas, kas gūst labumu                                |  |
| Cits, saskaņā ar EK regulas Nr. 2022/79 II pielikuma 10. tabulu |  |
|                                                                 |  |
| CR08 - Personas, kas gūst labumu                                |  |
| CR08 - Personas, kas gūst labumu                                |  |
|                                                                 |  |

Norādīt konkrētu cilvēku skaiti kas gūst labumu (vērtībai ir jābūt skaitliski pamatotai. Nav jānorāda visas VRG teritorijās iedzīvotāju skaits)

Izvēloties Cits, saskaņā ar EK regulas Nr. 2022/79 II pielikuma 10. tabulu, parādās citu sasniedzamo rādītāju izvēlne. Izvēlas nepieciešamo rādītāju un ievada skaitlisku vērtību.

 Projekta rezultātā sasniedzamais mērķis

 CR08 - Personas, kas gūst labumu
 I

 Cits, saskaņā ar EK regulas Nr. 2022/79 II pielikuma 10. tabulu
 I

 Citi sasniedzamie rādītāji:

 Citi sasniedzamie rādītāji:

 CR09.1 - Platība, ko aptver ar darbībām, ar kurām veicina labu vides stāvokli, aizsargā, saglabā un atjauno bioloģisko daudzveidību un ekosistēmas
 I

 CR10 - Darbības, ar kurām veicina labu vides stāvokli, tostarp dabas atjaunošanu, saglabāšanu, ekosistēmu aizsardzību, bioloģisko daudzveidību, dzīvnieku veselību un labutrufbu
 I

 CR13 - Sadarbības pasākumi starp ielnteresētajām personām
 I
 I

 CR14 - Iespējotas inovācijas
 I
 I

 CR22 - Datu un informācijas platformu izmantošana
 I
 I

 CR09.1 - Platība, ko aptver ar darbībām, ar kurām veicina labu vides stāvokli, aizsargā, saglabā un atjauno bioloģisko daudzveidību un ekosistēmas
 I

 CR09.1 - Platība, ko aptver ar darbībām, ar kurām veicina labu vides stāvokli, aizsargā, saglabā un atjauno bioloģisko daudzveidību un ekosistēmas
 I

 Platība (km ²)
 I
 I

 Apakaļ
 Saglabāt
 Pārbaudīt
 Saglabāt un turpināt

# Apakšpasākums: "Starpteritoriālā sadarbība"

Pasākums: COLA19.3 - Darbību īstenošana saskaņā ar sabiedrības virzītas vietējās attīstības stratēģiju, tostarp sadarbības aktivitātes un to sagatavošana

Pasākums: U31421.3 - Starpteritoriālā un starpvalstu sadarbība

!!! Atbalsts nav pieejams, ja sadarbības projektu īsteno viedo ciemu darbības veicināšanai savā darbības teritorijā.

| Apakšpasākumi                               |                                       |
|---------------------------------------------|---------------------------------------|
| C0LA19.31 Tehniskais sagatavošanās atbalsts | <u> </u>                              |
| C0LA19.32 Starpteritoriālā sadarbība        |                                       |
| C0LA19.33 Starpvalstu sadarbība             | •                                     |
| Apakšpasākumi                               |                                       |
| U31421.31 Tehniskais sagatavošanās atbalsts | •                                     |
| U31421.32 Starpteritoriālā sadarbība        |                                       |
| U31421.33 Starpvalstu sadarbiba             | • • • • • • • • • • • • • • • • • • • |

 Aizpilda nepieciešamo informāciju: projekta vadītājs (vārds, uzvārds), kontakttālrunis, e-pasta adrese, projekta nosaukums.

| Projekta iesniegums                                 |                                                                     |
|-----------------------------------------------------|---------------------------------------------------------------------|
| Atbalsta pretendents                                | BDR "SATEKA"                                                        |
| Reģistrācijas Nr./personas kods                     | 40008115541                                                         |
| Klienta numurs                                      | 07350798                                                            |
| Atbalsta pretendenta juridiskā vai deklarētā adrese | O. Kalpaka iela 60, Gulbene, Gulbenes nov., p.n. Gulbene-1, LV-4401 |
| Projekta vadītājs                                   |                                                                     |
| Kontakttālrunis                                     |                                                                     |
| E-pasta adrese                                      |                                                                     |
| Projekta nosaukums                                  |                                                                     |
| Projekta numurs                                     |                                                                     |
| Saglabāt Pārbaudīt Saglabāt un turpināt.            |                                                                     |
|                                                     |                                                                     |
|                                                     |                                                                     |

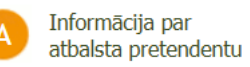

- Ieliek atzīmi, ja projekta pieteikumu EPS iesniegs atbalsta pretendenta pilnvarota persona (konsultants vai cita fiziska persona, kurai ir piešķirta papildus EPS lietotāja loma);
- Pasākuma COLA19.3 Darbību īstenošana saskaņā ar sabiedrības virzītas vietējās attīstības stratēģiju, tostarp sadarbības aktivitātes un to sagatavošana Projekta iesnieguma veidlapā ieliek atzīmi vai Projekta realizācijas gaitā tiks īstenotas viedā ciema darbības;

| Viedais ciems 🕧                                 |  |
|-------------------------------------------------|--|
| Atzimē, ja tiks istenotas viedā ciema darbības. |  |

Vai projekta pieteikumu EPS iesniegs atbalsta pretendenta pilnvarota persona (konsultants vai cita fiziska persona, kurai ir piešķirta papildus EPS lietotāja loma) () ()

Pasākuma U31421.3 - Starpteritoriālā un starpvalstu sadarbība Projekta iesnieguma veidlapā norāda vai Projekta iesniedzējs ir vadošais partneris (projekta koordinators un atbildīgs par tā īstenošanu);

| Vadošais partneris 👔                                                                       | Jā   |
|--------------------------------------------------------------------------------------------|------|
| "Jā" atzīmē, ja VRG ir sadarbības projekta koordinators un ir atbildīga par tā īstenošanu. | ۹. ۹ |
|                                                                                            | Jā   |
|                                                                                            | Nē   |

• Ar "+" pievieno darbības.

Sniedz informāciju par Projekta dalībniekiem – VRG nosaukums, kontaktpersonas vārds, uzvārds, tālruņa numurs, e-pasta adrese, kontaktadrese, finansiālais ieguldījums, EUR;

A.1. Informācija par projekta dalībniekiem

| Vietējās rīcības grupas<br>(VRG) nosaukums | Kontaktpersonas vārds,<br>uzvārds | Tālruņa numurs | E-pasta adrese | Kontaktadrese (adrese<br>korespondencei) | Finansiālais<br>ieguldījums, EUR | Darbība |
|--------------------------------------------|-----------------------------------|----------------|----------------|------------------------------------------|----------------------------------|---------|
| VRG dati (                                 |                                   |                |                |                                          |                                  | •       |
| VRG "X" Nav jāvada info                    | ormācija par Projekta iesniedzēj  | u/             |                |                                          |                                  | ×       |
| VRG "Q"                                    |                                   | [              | 1              | [                                        |                                  | ×       |

• Norāda Projekta iesniedzēja finansiālo ieguldījumu Projektā, EUR;

| A.1.1.Informācija par Projekta iesniedzēju |  |
|--------------------------------------------|--|
| Finansiālais ieguldījums, EUR              |  |

 Atzīmē ar "Jā" vai "Nē" vai līdz šī projekta iesnieguma iesniegšanas brīdim VRG vai kāds no projekta dalībniekiem ir saņēmis publisko finansējumu un (vai) ir iesniedzis projekta iesniegumu citos Eiropas Savienības valsts vai pašvaldību finansētajos investīciju pasākumos, kuri saistīti ar šajā pasākumā plānoto investīciju un par kuriem nav iesniegta informācija Lauku atbalsta dienestā (neattiecas uz ārvalstu sadarbības partneriem);

| ,<br>, | A.2. Projekta dalībnieku saņēmtais publiskais finansejums un (vai) iesniegtie projektu iesniegumi citas iestādes Eiropas Savienības fondu,<br>valsts vai pašvaldību finansētajos investīciju pasākumos, kas saistīti ar šajā pasākumā plānoto investīciju (neattiecas uz ārvalstu sadarbības<br>partneriem)                                                                  |          |  |
|--------|----------------------------------------------------------------------------------------------------|----------|--|
|        | Līdz šī projekta iesnieguma iesniegšanas brīdim VRG vai kāds no projekta dalībniekiem ir saņēmis publisko finansējumu un (vai) ir iesniedzis projekta iesniegumu citos<br>Eiropas Savienības valsts vai pašvaldību finansētajos investīciju pasākumos, kuri saistīti ar šajā pasākumā plānoto investīciju un par kuriem nav iesniegta informācija<br>Lauku atbalsta dienestā | ~        |  |
|        | Atpakal Saglabāt Pārbaudīt Saglabāt un turpināt                                                                                                    | Jā<br>Nē |  |

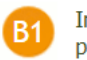

Informācija par projektu

o Definē un apraksta Projekta mērķi;

| 3.1. Projekta mērķis               |  |  |
|------------------------------------|--|--|
| Apraksts                           |  |  |
|                                    |  |  |
|                                    |  |  |
| Atlikušo zīmju skaits: <b>2500</b> |  |  |
|                                    |  |  |

o Norāda Projekta ieteikuma iesniedzēja Projekta mērķa saskaņotību ar SVVA stratēģiju;

B.2. Projekta mērķa saskaņotība ar VRG sabiedrības virzītas vietējās attīstības stratēģiju

| Apraksts     | s ( <u>)</u>                                                                                                    |  |
|--------------|----------------------------------------------------------------------------------------------------|--|
|              | Aizpildāms par Projekta pieteikuma iesniedzēju.<br>Projekta mērķis sekmē vismaz viena SVVA stratēģijā noteiktā mērķa sasniegšanu.<br>Norādīt, kuram SVVA stratēģijā izvirzītajam mērķim atbilst sadarbības projekts, un pamatot, kā sadarbības projekts sekmē tā sasniegšanu |  |
| Atlikušo zīn | rīmju skaits: 2500                                                                                                    |  |

• Ar "+" pievieno darbības.

Sniedz informāciju par katra Projekta dalībnieka (izņemot Projekta iesniedzēju) Projekta mērķa saskaņotību ar tā SVVA stratēģiju.

Dalībnieki šajā izvēlnē automātiski ielasās no A.1.jautājuma;

#### B.2.1. Informācija par katru dalībnieku

|                  | VRG nosaukms           | Apraksts 🚯                  | Darbība |
|------------------|------------------------|-----------------------------|---------|
|                  | Dalibnieku informācija |                             | •       |
|                  |                        |                             |         |
|                  | ~                      |                             | ×       |
|                  |                        | Atlikušo zīmju skaits: 2500 |         |
| $\left( \right)$ | VRG "X"<br>VRG "Q"     |                             |         |

• Apraksta svarīgāko par plānoto Projektu un pamato tā nepieciešamību;

| ).3. Projekta apraksts un tā nepieciešamība |  |  |  |  |  |  |
|---------------------------------------------|--|--|--|--|--|--|
| Apraksts                                    |  |  |  |  |  |  |
|                                             |  |  |  |  |  |  |
|                                             |  |  |  |  |  |  |
| Atlikušo zimju skaits: 2500                 |  |  |  |  |  |  |
|                                             |  |  |  |  |  |  |

Ieliek atzīmi, ja projekta īstenošana ieviesīs jauninājumus.
 Ja jauninājumi nav plānoti atzīmi neliek.
 Ieliekot atzīmi par jauninājumu esamību Projektā, atveras papildus jautājums B.4.1., kurā norādāms, kādus jauninājumus plānots ieviest.;

| B.4. Projekta īstenošanas radītie jauninājumi             | _ |
|-----------------------------------------------------------|---|
| Vai sadarbibas projekta istenošana ieviesis jauninājumus? |   |
|                                                           |   |
| B.4.1. Ja atbilde ir "Jā", norādiet, kādus jauninājumus   |   |
| Apraksts                                                  |   |
|                                                           |   |
|                                                           |   |
| Atlikušo zimiu skaite: 2500                               |   |
|                                                           |   |

• Ar "+" pievieno darbības.

Apraksta visas plānotās Projekta darbības, katras darbības ilgumu mēnešos, plānotās izmaksas, EUR un rezultātu.

Definē un sniedz informāciju par Projekta gala rezultātu.

| Plānotā darbība                              | Ilgums, mēneši | Plānotās izmaksas, EUR | Rezultāts                  | Darbība |
|----------------------------------------------|----------------|------------------------|----------------------------|---------|
| Darbību un sasniedzamo rezultātu sadalījums  |                |                        |                            | •       |
|                                              |                |                        |                            |         |
|                                              |                |                        |                            | ×       |
|                                              |                |                        | Ally Xerrore de la 2000    |         |
| Projekta gala rezultāts                      |                |                        | Atlikuso zimju skaits: 200 |         |
|                                              |                |                        |                            |         |
|                                              |                |                        |                            |         |
|                                              |                |                        |                            |         |
| Atlikušo zīmju skaits: 2500                  |                |                        |                            |         |
| Atrodal Carlabāt Dāsbaudīt Carlabāt un turni | aāt            |                        |                            |         |

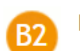

Projekta izmaksas

- Ar "+" pievieno darbības.
  - 3 Tāmes pozīcijas:

1)<u>Ar kopīgu darbību īstenošanu saistītas tiešās attiecināmās izmaksas;</u>

2)Projekta vadības personāla atlīdzības izmaksas - Vienota likme 10% apmērā no

B.5. Rezultāta sasniegšanai plānotās darbības sadalījumā pa izmaksu pozīcijām

B.6. tabulas 1.punktā noteiktajām izmaksām, saskaņā regulas 2021/1060 55.panta1.punktu;

3)<u>Netiešās attiecināmās izmaksas</u> - Izmaksas, kas paredzētas projekta vadības administratīvajām izmaksām projekta mērķa sasniegšanai (vienota **likme <u>7%</u> <u>apmērā</u> no B.6. tabulas 1.punktā noteiktajām izmaksām, saskaņā regulas 2021/1060 54.panta a. apakšpunktu, neietverot šīs tabulas 2.punktā esošās izmaksas).** 

Katras Tāmes pozīcijas nosaukumā norādāms sadarbības projekta partneris, kurš konkrētajā Tāmes pozīcijā veic norādītos finansiālos ieguldījumus EUR.

<u>Piemēram, ja VRG "X" un VRG "Q" abas sniedz finansiālo ieguldījumu vienā Tāmes pozīcijā "Lekcijas</u> jauniešiem", tad tas atspogulojams Tāmē, norādot konkrētās VRG nosaukumu, kura veic konkrēto finansiālo <u>ieguldījumu.</u>

#### B.6. Projekta attiecināmās izmaksas

| PVN i                                               | PVN ir attiecināms ? (norāda Jā, ja kaut vienai tāmes pozīcijai PVN ir attiecināms) |                         |          |                            |           |                                | Ŧ       |                                |            |              |
|-----------------------------------------------------|-------------------------------------------------------------------------------------|-------------------------|----------|----------------------------|-----------|--------------------------------|---------|--------------------------------|------------|--------------|
| Izma                                                | aksu pozīcijas sadalījumā pa plānotajām                                             | Mārvionība              | Vienību  |                            | Kopā izma | iksas, EUR                     |         | Attiocin5m5c izma              | conc. ELID | Darbība      |
| pr                                                  | projekta darbībām un projekta posmiem                                               |                         | skaits   | Ar PVN                     |           | Bez PVN                        |         | Attiecinamas izma              | Gas, EUK   | Dai Diba     |
| 1. Ar k                                             | copīgu darbību īstenošanu saistītas tiešā                                           | s attiecināmās izm      | naksas ( | )                          |           |                                |         |                                |            | •            |
| VRG "                                               | K <sup>u</sup> lekcijas jauniešiem                                                  | gab. 🗸                  | 2.00     |                            | 100.00    |                                | 100.00  |                                | 100.00     | <u> </u>     |
|                                                     | Iepirkumu procedūra/ cenu salīdzināša                                               | ana                     |          |                            |           |                                |         |                                |            |              |
|                                                     | Maksājumu pieprasījumu<br>iesniegšanas laiks                                        | Attiecināmās izr<br>EUR | maksas,  | Atbalsta intensitāte,<br>% | Publiska  | ā finansējuma daļa,<br>EUR (j) | Privātā | ā finansējuma daļa,<br>EUR (i) |            | <u>L</u>     |
|                                                     | 13.06.2025                                                                          |                         | 100.00   | 100                        |           | 100.00                         |         | 0.00                           | *          |              |
| Lunc III                                            |                                                                                     |                         | 2.00     |                            | 150.00    |                                | 450.00  |                                | 450.00     | <b>D</b>     |
| VRG                                                 | 2 liekcijas jauniesiem                                                              | gab. 🗸                  | 3.00     |                            | 150.00    |                                | 150.00  |                                | 150.00     | • <b>•</b> • |
| Iepirkumu procedūra/ cenu salīdzināšana             |                                                                                     |                         |          |                            |           |                                |         |                                |            |              |
|                                                     | Maksājumu pieprasījumu<br>iesniegšanas laiks                                        | Attiecināmās izr<br>EUR | maksas,  | Atbalsta intensitāte,<br>% | Publiska  | ā finansējuma daļa,<br>EUR (i) | Privātā | ā finansējuma daļa,<br>EUR (j) |            | <u>L</u>     |
|                                                     | 15.05.2025                                                                          |                         | 150.00   | 100                        |           | 150.00                         |         | 0.00                           | *          |              |
|                                                     |                                                                                     |                         | 1. Kopā: |                            | 250.00    |                                | 250.00  |                                | 250.00     |              |
|                                                     |                                                                                     |                         |          |                            |           |                                |         |                                |            |              |
| 2. Projekta vadibas personāla atlīdzības izmaksas 👔 |                                                                                     |                         |          |                            | •         |                                |         |                                |            |              |
|                                                     |                                                                                     |                         | 2. Kopā: |                            | 0         |                                | 0       |                                | 0          |              |
| 3. Neti                                             | iešās attiecināmās izmaksas (                                                       |                         |          |                            |           |                                |         |                                |            | ٠            |
|                                                     |                                                                                     |                         | 3. Kopā: |                            | 0.00      |                                | 0.00    |                                | 0.00       |              |
|                                                     |                                                                                     |                         | Kopā:    |                            | 250.00    |                                | 250.00  |                                | 250.00     |              |

• Ar "+" pievieno darbības.

Norāda pārējās neattiecināmās izmaksas, kas nav atspoguļotas B.6. tabulā, bet ir saistītas ar projekta īstenošanu un to summu EUR;

#### B.7. Pārējās neattiecināmās izmaksas

| ی که دو اور اور اور اور اور اور اور اور اور او | Neattiecināmo izmaksu pozīcijas sadalījumā pa plānotajām projekta aktivitātēm, kas nav atspoguļotas B.6. tabulā, bet ir saistītas ar projekta<br>īstenošanu | Summa, EUR | Darbība |
|------------------------------------------------|----------------------------------------------------------------------------------------------------|------------|---------|
| xxx 50.00 <b>X</b>                             |                                                                                                    |            | •       |
|                                                | xxx                                                                                                    | 50.00      | ×       |
| кора: 50.00 ЕОК                                | Кора:                                                                                                    | 50.00 EUR  |         |

B.8.tabulā pēc Projekta iesnieguma sadaļas saglabāšanas automātiski parādās Projekta finansējuma sadalījums (Projekta kopējā summa EUR, Projekta attiecināmo izmaksu summa EUR, Projekta plānotā publiskā finansējuma summa EUR);

| B.8. Projekta finansējums |                               |                             |                                            |            |                                                        |            |  |
|---------------------------|-------------------------------|-----------------------------|--------------------------------------------|------------|--------------------------------------------------------|------------|--|
|                           | Projekta kopējā summa,<br>EUR | 300.00 EUR                  | Projekta attiecināmo<br>izmaksu summa, EUR | 250.00 EUR | Projekta plānotā<br>publiskā finansējuma<br>summa, EUR | 250.00 EUR |  |
|                           | Atpakaļ Saglabāt Pār          | baudīt Saglabāt un turpināt |                                            |            |                                                        |            |  |
|                           |                               |                             |                                            |            |                                                        |            |  |
| С                         | Sasniedzamie rād              | dītāji                      |                                            |            |                                                        |            |  |

 Laukā apraksta Projekta sagaidāmos rezultātus un ieguvumus sadarbībā iesaistīto teritoriju iedzīvotājiem, sniedz informāciju par labuma guvēju loku;

B.10. Projekta sagaidāmie rezultāti un ieguvumi sadarbībā iesaistīto teritoriju iedzīvotājiem, labuma guvēju loks

| Apraksts                    |  |
|-----------------------------|--|
|                             |  |
|                             |  |
| Atila čo zimiu skaite: 2500 |  |
|                             |  |

• Ar "+" pievieno darbības.

(

Aizpilda tabulu par visām plānotajām kopīgajām darbībām, norāda katras darbības īstenošanas laiku no – līdz, īstenošanas vietu, Sadarbības partnera (starpvalstu sadarbības projektam) un projekta dalībnieka (kopprojektam un starpteritoriālās sadarbības projektam) nosaukumu, kura teritorijā attiecīgā kopīgā darbība tiks īstenota;

B.11. Projektā plānotās kopīgās darbības (Viedo ciemu darbības veicināšanas projektā, īstenojot kopīgu darbību, ilgtermiņa darbības plānu sagatavo vismaz divi viedie ciemi)

| Kopīgās darbības nosaukums | Īstenošanas<br>laiks no | Īstenošanas<br>laiks līdz | Īstenošanas vieta | Sadarbibas partnera (starpvalstu<br>sadarbibas projektam) un<br>projekta dalibnieka<br>(kopprojektam un<br>starpteritoriālās sadarbibas<br>projektam) nosaukums, kura<br>teritorijā attiecīgā kopīgā<br>darbība tiek īstenota | Darbība |
|----------------------------|-------------------------|---------------------------|-------------------|----------------------------------------------------------------------------------------------------|---------|
| Kopīgās darbības nosaukums |                         |                           |                   |                                                                                                    | •       |

- Ja Projekta kopīgās darbības tiks īstenotas ārpus sadarbībā iesaistīto vietējo rīcības grupu darbības teritorijas vai saistībā ar stratēģiskā plāna pasākumu viedo ciemu darbības veicināšanai – citā Eiropas Savienības dalībvalstī, tad veic atzīmi pie B.11.1.jautājuma.
- Atvērsies brīvi aizpildāms lauks, kurā norādāms kopīgās darbības īstenošanas vietas pamatojums un gūstamais labums sadarbībā iesaistītajiem tiešajiem labuma guvējiem.

!!!Programmas zivsaimniecības attīstībai pasākumā kopīgās darbības neīsteno Rīgas valstspilsētā.

#### B.11.1. Projekta kopīgās darbības

Projekta kopīgās darbības tiks īstenotas ārpus sadarbībā iesaistīto vietējo rīcības grupu darbības teritorijas vai saistībā ar stratēģiskā plāna pasākumu viedo ciemu darbības veicināšanai – citā Eiropas Savienības dalībvalstī

#### Informācija

| Pamatojums                         |  |  |
|------------------------------------|--|--|
|                                    |  |  |
|                                    |  |  |
| Atlikušo zīmju skaits: <b>2500</b> |  |  |

 $\checkmark$ 

Pasākuma COLA19.3 - Darbību īstenošana saskaņā ar sabiedrības virzītas vietējās attīstības stratēģiju, tostarp sadarbības aktivitātes un to sagatavošana veidlapā norādāms MK Noteikumos Nr.141 noteiktais Projekta ieguldījums kādā no stratēģiskā plāna mērķa virzieniem.

Saskaņā ar Regulas Nr.2021/2115 6.panta 1.punktu, veic atzīmi pie Kopējās lauksaimniecības politikas stratēģiskā plāna 2023.—2027. gadam mērķa virziena, kurā Projekts sniegs ieguldījumu. Iespējams izvēlēties 1 vai vairākus mērķa virzienus.

B.12. Projekta ieguldījums KLSP mērķa virzienos Kopējās lauksaimniecības politikas stratēģiskā plāna 2023.—2027. gadam mērķa virziens 1)Atbalstīt lauku saimniecību ienākumu pietiekamību un lauksaimniecības nozares izturētspēju visā Savienībā, lai ilgtermiņā uzlabotu pārtikas nodrošinājumu un lauksaimniecības daudzveidību, kā arī Savienībā nodrošinātu lauksaimnieciskās ražošanas ekonomisko ilgtspēju 2)Pastiprināt orientēšanos uz tirgu un gan īstermiņā, gan ilgtermiņā uzlabot lauku saimniecību konkurētspēju, tostarp vairāk akcentējot pētniecību, tehnoloģijas un diaitalizāciju 3)Uzlabot lauksaimnieku stāvokli vērtību ķēdē 4)Palīdzēt mazināt klimata pārmaiņas un pielāgoties tām, tostarp, samazinot siltumnīcefekta gāzu emisijas un veicinot oglekļa piesaisti, kā arī veicināt ilgtspējīgu enerģētiku 5)Veicināt ilgtspējīgu attīstību un efektīvu tādu dabas resursu pārvaldību kā ūdens, augsne un gaiss, tostarp, samazinot atkarību no kimikālijām 6)Palīdzēt apturēt un pavērst pretējā virzienā bioloģiskās daudzveidības zudumu, uzlabot ekosistēmu pakalpojumus un saglabāt biotopus un ainavas 7)Piesaistīt un noturēt gados jaunus lauksaimniekus un jaunpienācējus un veicināt ildīspējīgu darījumdarbības attīstību lauku apvidos 8)Veicinät nodarbinätibu, izaugsmi, dzimumu lidztiesibu, tostarp sieviešu lidzdalibu lauksaimniecibā, sociālo iekļautibu un vietējo attīstību lauku apvidos, veicināt arī aprites bioekonomiku un ilgtspējīgu mežsaimniecību 9)Uzlabot Savienības lauksaimniecības spēju reaģēt uz sabiedrības prasībām pārtikas un veselības jomā, tostarp uz prasību pēc kvalitatīvas, nekaitīgas un uzturvielām bagātas pārtikas, kas ražota ilgtspējīgā veidā, prasību samazināt pārtikas atkritumus, panākt dzīvnieku labturību un apkarot rezistenci pret antimikrobiāliem līdzekļiem Atpakaļ Saglabāt Pārbaudīt Saglabāt un turpināt

Pasākuma U31421.3 - Starpteritoriālā un starpvalstu sadarbība veidlapā norādāms MK Noteikumos Nr.141 noteiktais Projekta ieguldījums kādā no programmas zivsaimniecības attīstībai mērķa virzieniem. Veic atzīmi pie kāda no mērķa, saskaņā ar Regulas Nr. 2021/1139 29.pantu, kurā Projekts sniegs ieguldījumu. Iespējams izvēlēties 1 vai abus mērķa virzienus.

| B.12. Projekta ieguldījums vismaz vienā minētajā mērķī                       |  |
|------------------------------------------------------------------------------|--|
| Mērķi saskaņā ar Regulas Nr. 2021/1139 29.pantu                              |  |
| a)veicina ilgtspējīgu zilo ekonomiku piekrastes, salu un iekšzemes apgabalos |  |
| b)veicina zvejniecības un akvakultūras kopienu attīstību                     |  |
|                                                                              |  |

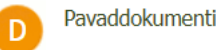

Augšupielādē nepieciešamos iesniedzamos dokumentus;

III Ja Projekta ietvaros tika realizēts Tehniskās sagatavošanās atbalsts un Pavaddokuments "Sabiedrības viedokļa rezultāts" jau iesniegts pie Tehniskās sagatavošanās atbalsta Pavaddokumentiem, tad atkārtoti pie šī Projekta iesnieguma minētais Pavaddokuments nav jāsniedz.

Pavaddokumenti D

| Pasā | asākums: COLA19.3 - Darbību īstenošana saskaņā ar sabiedrības virzītas vietējās attīstības stratēģiju, tostarp sadarbības aktivitātes un to sagatavošana                |    |       |  |  |  |
|------|----------------------------------------------------------------------------------------------------|----|-------|--|--|--|
|      | Iesniedzamie dokumenti                                                                                                    |    |       |  |  |  |
| 1.   | VRG pārvaldes institūcijas lēmums par sadarbības projekta apstiprināšanu (ja tiek īstenots kopprojekts vai starpteritoriālās sadarbības projekts – visiem dalībniekiem) | Ie | lādēt |  |  |  |
| 2.   | Sabiedrības viedokļa rezultāts                                                                                                    | Ie | lādēt |  |  |  |
| 3.   | Ar sadarbības partneri noslēgts sadarbības līgums                                                                                                    | Ie | lādēt |  |  |  |
| 4.   | Fiziskas personas apliecinājums pārstāvēt nereģistrēto iedzīvotāju grupu (attiecas, ja īsteno viedā ciema darbību)                                                      | Ie | lādēt |  |  |  |
| 5.   | Iepirkuma procedūru apliecinošie dokumenti                                                                                                    | Ie | lādēt |  |  |  |
| 6.   | Citi iesniegtie dokumenti                                                                                                    | Ie | lādēt |  |  |  |

#### Pavaddokumenti

| Pa | sākums: <mark>U31421.3 - Starpteritoriālā un starpvalstu sadarbība</mark>                                                                                                    |                |
|----|----------------------------------------------------------------------------------------------------|----------------|
|    | Iesniedzamie dokumenti                                                                                                    | Darbība        |
| 1  | VRG pārvaldes institūcijas lēmums par sadarbības projekta apstiprināšanu (ja tiek īstenots kopprojekts vai starpteritoriālās sadarbības projekts – visiem<br>'' dalībniekiem) | Ielādēt        |
| 2  | . Sabiedrības viedokļa rezultāts                                                                                                    | Ielādēt        |
| 3  | . Ar sadarbības partneri noslēgts sadarbības līgums                                                                                                    | <u>Ielādēt</u> |
| 4  | . Iepirkuma procedūru apliecinošie dokumenti                                                                                                    | Ielādēt        |
| 5  | i. Citi iesniegtie dokumenti                                                                                                    | Ielādēt        |
|    |                                                                                                    |                |

Atpakaļ Pārbaudīt Turpināt

Uzklikšķina uz "Turpināt".

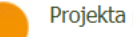

Projekta pārskats

Atveras aizpildītā Projekta iesnieguma pārskats.

Uzklikšķina uz "Iesniegt LAD".

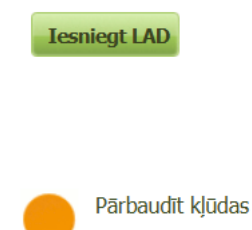

Ja kāds no Projekta iesnieguma laukiem nav aizpildīts, atveras sadaļa "Pārbaudīt kļūdas". EPS norāda uz konkrētu Kļūdu esamību.

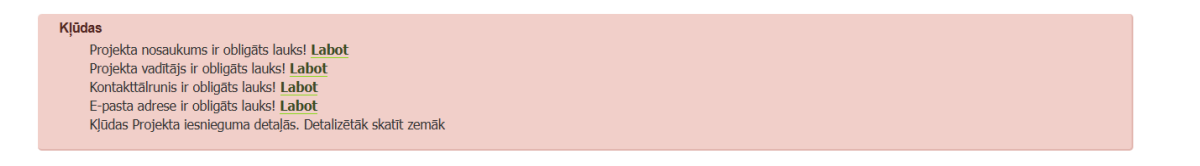

Kad visi lauki ir aizpildīti un EPS nenorāda uz kādas Kļūdas esamību, Projekta iesniegums ir gatavs iesniegšanai LAD.

Uzklikšķina uz "Iesniegt LAD".

**Iesniegt LAD** 

## Papildus aizpildāmie lauki Apakšpasākumā "Starpteritoriālā sadarbība" Pasākumā U31421.3 -Starpteritoriālā un starpvalstu sadarbība

o Izvēlas atbilstošo

| 4       |
|---------|
| Q       |
|         |
|         |
|         |
|         |
|         |
|         |
| veju un |
| zaru    |
|         |
|         |

• Norāda iesaistīto cilvēku skaitu, kuri ir saistīti ar Projekta iesnieguma sagatavošanu

| Darbībā tieši iesaistīto cilvēku skaits                            |                               |
|--------------------------------------------------------------------|-------------------------------|
| Darbībā tieši iesaistīto cilvēku skaits 🕧                          |                               |
| Cilvēku skaits, kuri saistīti ar Projekta pieteikuma sagatavošanu. |                               |
|                                                                    |                               |
|                                                                    |                               |
| <ul> <li>Izvēlas atbilstošo darbību</li> </ul>                     |                               |
| Vai darbība ir saistīta ar jūras, iekšējiem vai abu veidu ūdeņiem  |                               |
| Vai darbība ir saistīta ar jūras, iekšējiem vai abu veidu ūdeņiem  | A                             |
|                                                                    | <u></u>                       |
|                                                                    | Jūras ūdeni                   |
|                                                                    | Juras udeņi<br>Iekšājie ūdeņi |
|                                                                    | Abu veidu üdeni               |
|                                                                    | Neattiecas                    |
|                                                                    |                               |
|                                                                    |                               |
|                                                                    |                               |
| <ul> <li>Atbild ar "Jā" vai "Nē" par sekojošām darbībām</li> </ul> |                               |
| Darbība                                                            |                               |
| Ar mazapjoma piekrastes zveju saistīta darbība                     |                               |
| Ar izkraušanas pienākumu saistīta darbība                          | ٩,                            |
| Ar klimata pārmaiņām saistita darbība                              |                               |
| Ar nediskriminēšanu saistīta darbība                               | Jā                            |
| Ar dzimuma lidzbiocību caictīta darbība                            | Nē                            |

Izvēlas un ievada Projekta rezultātā sasniedzamo mērķi.
 Izvēlas rādītāju:
 -CR08 - Personas, kas gūst labumu,

-Cits, saskaņā ar EK regulas Nr. 2022/79 II pielikuma 10. tabulu,

-Izvēlas abus rādītājus.

Darbība attiecas uz personu ar invaliditāti tiesībām

Atpakaļ Saglabāt Pārbaudīt Saglabāt un turpināt

Sasniedzamie rādītāji

Izvēloties CR08 - Personas, kas gūst labumu, norāda personu skaitu, kas gūs labumu realizējot Projektu.

| Projekta rezultātā sasniedzamais mērķis                         |  |  |  |  |
|-----------------------------------------------------------------|--|--|--|--|
| CR08 - Personas, kas gūst labumu                                |  |  |  |  |
| Cits, saskaņā ar EK regulas Nr. 2022/79 II pielikuma 10. tabulu |  |  |  |  |
|                                                                 |  |  |  |  |
| CR08 - Personas, kas gūst labumu                                |  |  |  |  |
| CR08 - Personas, kas gūst labumu                                |  |  |  |  |

Norādīt konkrētu cilvēku skaiti kas gūst labumu (vērtībai ir jābūt skaitliski pamatotai. Nav jānorāda visas VRG teritorijās iedzīvotāju skaits)

Izvēloties Cits, saskaņā ar EK regulas Nr. 2022/79 II pielikuma 10. tabulu, parādās citu sasniedzamo rādītāju izvēlne. Izvēlas nepieciešamo rādītāju un ievada vērtību.

| Projekta rezultātā sasniedzamais mērķis                                                                                                    |          |
|----------------------------------------------------------------------------------------------------|----------|
| CR08 - Personas, kas gūst labumu                                                                                                    |          |
| Cits, saskaņā ar EK regulas Nr. 2022/79 II pielikuma 10. tabulu                                                                                                    |          |
|                                                                                                    |          |
| Citi sasniedzamie rādītāji:                                                                                                    |          |
| CR09.1 - Platība, ko aptver ar darbībām, ar kurām veicina labu vides stāvokli, aizsargā, saglabā un atjauno bioloģisko daudzveidību un ekosistēmas                              | <b>~</b> |
| CR10 - Darbības, ar kurām veicina labu vides stāvokli, tostarp dabas atjaunošanu, saglabāšanu, ekosistēmu aizsardzību, bioloģisko daudzveidību, dzīvnieku veselību un labturību |          |
| CR13 - Sadarbības pasākumi starp leinteresētajām personām                                                                                                    |          |
| CR14 - Iespējotas inovācijas                                                                                                    |          |
| CR16 - Subjekti, kas gūst labumu no veicināšanas un informācijas pasākumiem                                                                                                    |          |
| CR22 - Datu un informācijas platformu izmantošana                                                                                                    |          |
|                                                                                                    |          |
| CR09.1 - Platība, ko aptver ar darbībām, ar kurām veicina labu vides stāvokli, aizsargā, saglabā un atjauno bioloģisko daudzveidību u<br>ekosistēmas                            | n        |
| Platība (km <sup>2</sup> )                                                                                                    |          |
| Atpakal Saglabāt Pārbaudīt Saglabāt un turpināt.                                                                                                    |          |

# Apakšpasākums: "Starpvalstu sadarbība"

# Pasākums: COLA19.3 - Darbību īstenošana saskaņā ar sabiedrības virzītas vietējās attīstības stratēģiju, tostarp sadarbības aktivitātes un to sagatavošana

Pasākums: U31421.3 - Starpteritoriālā un starpvalstu sadarbība

| Apakšpasākumi                               |          |
|---------------------------------------------|----------|
| COLA19.31 Tehniskais sagatavošanās atbalsts | •        |
| C0LA19.32 Starpteritoriālā sadarbība        | •        |
| C0LA19.33 Starpvalstu sadarbība             |          |
| Apakšpasākumi                               |          |
| U31421.31 Tehniskais sagatavošanās atbalsts | •        |
| U31421.32 Starpteritoriālā sadarbība        | <u> </u> |
| U31421.33 Starpvalstu sadarbība             |          |

 Aizpilda nepieciešamo informāciju: projekta vadītājs (vārds, uzvārds), kontakttālrunis, e-pasta adrese, projekta nosaukums.

| Projekta iesniegums                                 |                                                                     |
|-----------------------------------------------------|---------------------------------------------------------------------|
| Atbalsta pretendents                                | BDR "SATEKA"                                                        |
| Reģistrācijas Nr./personas kods                     | 40008115541                                                         |
| Klienta numurs                                      | 07350798                                                            |
| Atbalsta pretendenta juridiskā vai deklarētā adrese | O. Kalpaka iela 60, Gulbene, Gulbenes nov., p.n. Gulbene-1, LV-4401 |
| Projekta vadītājs                                   |                                                                     |
| Kontakttālrunis                                     |                                                                     |
| E-pasta adrese                                      |                                                                     |
| Projekta nosaukums                                  |                                                                     |
| Projekta numurs                                     |                                                                     |
| Saglabāt Pārbaudīt Saglabāt un turpināt             |                                                                     |

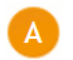

Informācija par atbalsta pretendentu

 Ieliek atzīmi, ja projekta pieteikumu EPS iesniegs atbalsta pretendenta pilnvarota persona (konsultants vai cita fiziska persona, kurai ir piešķirta papildus EPS lietotāja loma);

Vai projekta pieteikumu EPS iesniegs atbalsta pretendenta pilnvarota persona (konsultants vai cita fiziska persona, kurai ir piešķirta papildus EPS lietotāja loma) (j) (j) 📔 📃 👘

Pasākuma U31421.3 - Starpteritoriālā un starpvalstu sadarbība Projekta iesnieguma veidlapā norāda vai Projekta iesniedzējs ir vadošais partneris (projekta koordinators un atbildīgs par tā īstenošanu);

| Vadošais partneris 🚯                                                                       | Jā 🔺     |
|--------------------------------------------------------------------------------------------|----------|
| "Jā" atzīmē, ja VRG ir sadarbības projekta koordinators un ir atbildīga par tā istenošanu. | ۹        |
|                                                                                            | Ja<br>Nē |

 Ja tiek īstenots kopprojekts, norāda, vai sadarbības projekta īstenošanai VRG ir noslēgušas koplīgumu ar "Jā" vai "Nē";

| A.1. Informācija par kopprojektu (aizpilda, ja tiek īstenots kopprojekts)                 |  |    |   |
|-------------------------------------------------------------------------------------------|--|----|---|
| Vai sadarbibas projekta istenošanai vietējās rīcības grupas (VRG) ir noslēgušas koplīgumu |  |    | ~ |
|                                                                                           |  |    |   |
|                                                                                           |  | Jā |   |
|                                                                                           |  | Nē |   |

## Norādot "Jā" aizpilda tālāk sekojošo informāciju:

Ar "+" pievieno darbības.

Sniedz informāciju par Projekta dalībniekiem – VRG nosaukums, kontaktpersonas vārds, uzvārds, tālruņa numurs, e-pasta adrese, kontaktadrese, finansiālais ieguldījums, EUR;

A.1.1. Ja atbilde ir "Jā", norādiet pārējo kopprojekta dalībnieku kontaktinformāciju

|   | Vietējās rīcības grupas<br>nosaukums        | Kontaktpersonas vārds,<br>uzvārds                | Tālruņa numurs | E-pasta adrese | Kontaktadrese (adrese korespondencei) | Finansiālais<br>ieguldījums, EUR | Darbība |
|---|---------------------------------------------|--------------------------------------------------|----------------|----------------|---------------------------------------|----------------------------------|---------|
| ł | Kopprojekta dalibnieku kontaktinformācija 🕕 |                                                  |                |                |                                       |                                  | •       |
|   | /RG "X"                                     | Nav jāvada informācija par Projekta iesniedzēju. |                |                |                                       | ×                                |         |
| N | /RG "Q"                                     |                                                  |                |                |                                       |                                  | ×       |

• Ar "+" pievieno darbības.

Sniedz informāciju par katra Projekta dalībnieka (izņemot Projekta iesniedzēju) Projekta mērķa saskaņotību ar tā SVVA stratēģiju.

Darbība

Dalībnieki šajā izvēlnē automātiski ielasās no A.1.1.jautājuma;

| A.1.2. Informācija par katru dalībnieku |                                    |  |  |  |
|-----------------------------------------|------------------------------------|--|--|--|
| Vietējās rīcības grupas nosaukums       | Apraksts 🕕                         |  |  |  |
| Dalibnieku informācija                  |                                    |  |  |  |
|                                         |                                    |  |  |  |
| ~                                       |                                    |  |  |  |
|                                         | Atlikušo zīmju skaits: <b>2500</b> |  |  |  |
| VRG "X"                                 |                                    |  |  |  |
| VRG "Q"                                 |                                    |  |  |  |

## Ja A.1. jautājumā "Informācija par kopprojektu (aizpilda, ja tiek īstenots kopprojekts)" norādīts "Jā" vai "Nē" aizpilda tālāk sekojošo informāciju:

• Ar "+" pievieno darbības.

Sniedz informāciju par sadarbības partneriem — sadarbības partnera juridiskais nosaukums, juridiskās darbības forma, Reģistrācijas Nr., Pārstāvētā valsts, reģions, Finansiālais ieguldījums, EUR. Norāda visu tālāk pieprasīto informāciju.

Datus aizpilda par katru sadarbības partneri atsevišķi.

A.2. Informācija par sadarbības partneriem

| Sadarbības partneris                                                                    | Juridiskās darbības forma                                                                                  | Reģistrācijas Nr.               | Pārstāvētā valsts, reģions | Finansiālais ieguldījums, EUR | Darbība    |
|-----------------------------------------------------------------------------------------|----------------------------------------------------------------------------------------------------|---------------------------------|----------------------------|-------------------------------|------------|
| Dati par sadarbības partneriem (                                                        | Ð .                                                                                                    |                                 |                            |                               | •          |
|                                                                                         | Nav jāvada informācija par Projekt                                                                         | a iesniedzēju.                  |                            |                               | <b>3</b> × |
| Sadarbības partneris darb<br>iesaistās trešās valsts org                                | xojas ārpus Eiropas Savienības (ja sa<br>Ianizācija)                                                       | darbības projektā               |                            | ·                             |            |
| Latvijas Kopējās lauksaim<br>gadam intervencē saņem<br>atbalstu vietējās attīstības     | niecības politikas stratēģiskā plāna 2<br>Eiropas Lauksaimniecības fonda lau<br>s stratēģijas īstenošanai. | 2023.–2027.<br>ku attīstībai    |                            | *                             |            |
| Ja atbilde ir "Nē", norā                                                                | ida finanšu avotu vietējās attīst                                                                          | ības stratēģijas īstenošanai ur | ı darbības teritoriju.     |                               |            |
| Finanšu avots vietējās att                                                              | īstības stratēģijas īstenošanai                                                                            |                                 |                            |                               |            |
| Darbības teritorija                                                                     |                                                                                                    |                                 |                            |                               |            |
| Programmas zivsaimniecīl<br>Jūrlietu, zvejniecības un a<br>vietējās attīstības stratēģi | bas attīstībai 2021.–2027. gadam sai<br>ikvakultūras fonda atbalstu sabiedrīb<br>ijas īstenošanai          | ņem Eiropas<br>pas virzītas     |                            | *                             |            |
| Kontaktpersonas vārds, u<br>projekta vērtēšanas un īst                                  | zvārds (persona, ar kuru sazināties s<br>tenošanas laikā)                                                  | sadarbības                      |                            |                               | <u>۴</u>   |
| Kontaktpersonas amats                                                                   |                                                                                                    |                                 |                            |                               |            |
| Tālruņa numurs                                                                          |                                                                                                    |                                 |                            |                               |            |
| E-pasta adrese                                                                          |                                                                                                    |                                 |                            |                               |            |
| Tīmekļa vietne                                                                          |                                                                                                    |                                 |                            |                               |            |
| Kontaktadrese (adrese ko                                                                | respondencei)                                                                                              |                                 |                            |                               |            |
| Partneris ir sadarbības pro                                                             | ojekta koordinators                                                                                        |                                 |                            | v                             |            |
| Valodas kurās var sazināti                                                              | ies                                                                                                    |                                 |                            |                               |            |

o Norāda Projekta iesniedzēja finansiālo ieguldījumu Projektā, EUR;

| A.2.1.Informācija par Projekta iesniedzēju |  |
|--------------------------------------------|--|
| Finansiālais ieguldījums, EUR              |  |
|                                            |  |

Pasākuma COLA19.3 - Darbību īstenošana saskaņā ar sabiedrības virzītas vietējās attīstības stratēģiju, tostarp sadarbības aktivitātes un to sagatavošana Projekta iesnieguma veidlapā ieliek atzīmi par VRG statusu sadarbības projektā;

| A.3. Vietējās rīcības grupas (VRG) statuss sadarbības projektā            |  |
|---------------------------------------------------------------------------|--|
| VRG ir sadarbibas projekta koordinators un ir atbildīga par tā istenošanu |  |
| VRG ir sadarbibas projekta partneris                                      |  |
|                                                                           |  |

 Atzīmē ar "Jā" vai "Nē" vai līdz šī projekta iesnieguma iesniegšanas brīdim VRG vai kāds no projekta dalībniekiem ir saņēmis publisko finansējumu un (vai) ir iesniedzis projekta iesniegumu citos Eiropas Savienības valsts vai pašvaldību finansētajos investīciju pasākumos, kuri saistīti ar šajā pasākumā plānoto investīciju un par kuriem nav iesniegta informācija Lauku atbalsta dienestā (neattiecas uz ārvalstu sadarbības partneriem);

Projekta dalībnieku saņemtais publiskais finansējums un (vai) iesniegtie projektu iesniegumi citās iestādēs Eiropas Savienības fondu, valsts vai pašvaldību finansētajos investīciju pasākumos, kas saistīti ar šajā pasākumā plānoto investīciju (neattiecas uz ārvalstu sadarbības partneriem) Līdz šī projekta iesnieguma iesniegšanas brīdim VRG vai kāds no projekta dalībniekiem ir saņēmis publisko finansējumu un (vai) ir iesniedzis projekta iesniegumu citos Eiropas Savienības vaits vai pašvaldību finansētajos investīciju pasākumos, kuri saistīti ar šajā pasākumā plānoto investīciju un par kuriem nav iesniegta informācija

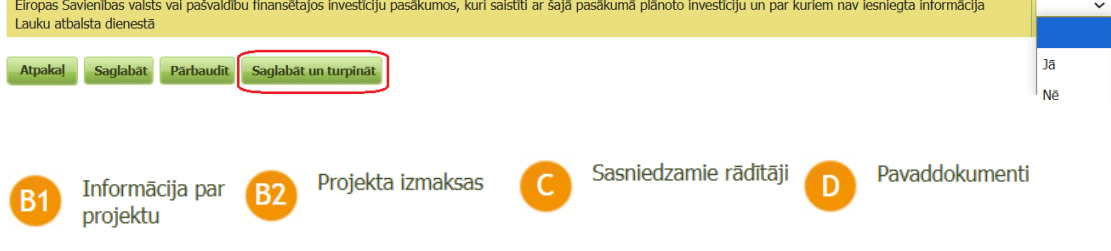

!!!B1, B2, C, D sadaļu aizpildīšanas kārtība un Projekta iesnieguma iesniegšana LAD ir tāda pati kā aprakstīts sadaļā Apakšpasākums: "Starpteritoriālā sadarbība".